## IPC 通过 P2P 注册到云平台实现远程访问的操作指南

•打开 UC 管理软件。出厂用户名 admin 密码 123456 连接好摄像机。

| 登陆→管理配置→远程配置→网络设置→网络状态→z | st登陆状态→ | ·设备云 ID |
|--------------------------|---------|---------|
|--------------------------|---------|---------|

| 007   |                                       |
|-------|---------------------------------------|
| 账号    | admin 👤 Г 自动登录                        |
| 密码    | *********************** 🔽 保存密码        |
| 服务器地址 | □ □ □ □ □ □ □ □ □ □ □ □ □ □ □ □ □ □ □ |
|       | 登录取消                                  |

确认固件是否为 2.5.0.6 以后的版本,如果不是可去官方网站上下载对应型号的最新固件。

| 视频浏览                                   |      | 录像查询                                                        |                  | 告警查询                                       |                                                              | 配置管理                                                             | · 电                  |
|----------------------------------------|------|-------------------------------------------------------------|------------------|--------------------------------------------|--------------------------------------------------------------|------------------------------------------------------------------|----------------------|
| 设备管理用户管理                               | 录像管理 | 远程配置                                                        | 起程维护             |                                            |                                                              |                                                                  |                      |
| 武备列表 · · · · · · · · · · · · · · · · · | •    | 网络设置 媒体设置<br>账号管理 时钟设置<br>版本和序列号<br>系统内核版本<br>文件系统版本<br>序列号 | │ 云台设置<br>│ 日志设置 | 存储设置<br>  定时维护<br>  Linu<br>  T38<br>  000 | │ 告警设置<br>│ 设备语言<br>IX 2.6.18_ar<br>G006-ONVIF<br>00000001ES | 系统设置 │<br>版本信息 │<br>m_v5t_le<br><sup>=</sup> -P2P V2.5.1.0 build | 12014-06-12 16:37:08 |

## 注意: DNS 建议使用路由器的 WAN 口获得的 DNS

要确保你摄像机 DNS 与路由器一致,可在网络设置-以太网设置-内去更改 IP 地址和 DNS 等,修改后使其能正常连接至外网。

| 视频浏览                                    | 录像查询                                      | 告警查询                 | 配置管理           | 电视墙                     |
|-----------------------------------------|-------------------------------------------|----------------------|----------------|-------------------------|
| 设备管理     用户管理     录像管理                  | 远程配置     远程维护       网络设置     媒体设置     云台近 | 2 → 存储设置   告警设置   系统 | 设置             |                         |
| eeeeeeeeeeeeeeeeeeeeeeeeeeeeeeeeeeee    | 网络状态   以太网设置   ADS<br>网络状态                | ≿设置│DDNS设置│FTP账号设置   | 昰  SMTP账号设置  济 | \$媒体设置│平台接入设置│PPTP扎     |
| - ∰ 192.168.13.88<br>- ∰ 192.168.13.111 | 一有线网络<br>MAC地址                            | 00:BB:F2:14:2B:DA    |                |                         |
| 一"" 测试                                  | 网络IP类型                                    | 静态IP                 |                |                         |
|                                         | P地址                                       | 192.168.13.88        |                |                         |
|                                         | 网关地址                                      | 192.168.13.1         | 此DNS更          | 要与路由器DNS1、DNS2设         |
|                                         | 子网掩码                                      | 255.255.255.0        | _ 置成一相         | ,<br>洋的。                |
|                                         | DNS1                                      | 202.96.128.86        |                |                         |
|                                         | DNS2                                      | 202.96.134.133       |                |                         |
|                                         | - 云登录状态                                   |                      |                |                         |
|                                         | 登录状态                                      | 1                    |                |                         |
|                                         | 设备云ID                                     | 100134.seetong.com   | 复制             |                         |
|                                         |                                           | I                    | 确的输出为xxxx      | ↓<br>≪(6位数).seetong.com |

常见问题:

1、如未出现云登录状态这个选框。说明 UC 客户端过旧,升级最新官网公布的 UC 客户端 即可。

2、如登录状态为 0,则为 DNS 都没设置对,重新在以太网设置内设置好,保存即可。

如果正确获取云 ID, 远程访问摄像头有以下几种方式:

1、访问单个摄像机:

A、直接 IE 浏览器地址栏输入 http://云 ID.seetong.com

| 文件(r) 編輯(r) 查看(V) 收藏夹(A) 工具(T) 帮助(H) |                                                                            |         |
|--------------------------------------|----------------------------------------------------------------------------|---------|
|                                      | 🜏 💌 🌩 🔀 Live Search                                                        | P-      |
| 👷 收藏夹 🌈 网络摄像机                        | 🏠 主页 🖤 🔹 🗟 憑 🗊 👘 🖬 國際邮件 릚 打印 🚯 🔻 页面 🕑 - 安全 😒 - 工具 🔍 - 🔞 🖶                  | 6助(L) - |
| UIXA260<br>2014-08-01 星期五 11:21:57   |                                                                            | ^       |
|                                      |                                                                            |         |
| 18-137 (21)                          | 5 ♥ 垂直速度 1 ♥ ●<br>逆初 ♥ ● ♥ ● ♥ ●<br>第白模式 ♥ ● ● ● ♥ ●<br>第白模式 ♥ ● ● 00 ♥ 様中 |         |

B、UC 本地 admin 登陆→配置管理→设备管理→P2P 设备→填入域名(云 ID.seetong.com),用户名和密码→添加后,即可在设备列表中查看

| 视频浏览                        | 录像查询                 | 告警查询                  | 配置管理                    | 电视墙              | 电子地图             |
|-----------------------------|----------------------|-----------------------|-------------------------|------------------|------------------|
| 设备管理 用户管理 录像管理              | 远程配置 道               | 远程维护                  |                         |                  |                  |
| Q<br>■ 设备列表<br>■ "G Default | 设备管理<br>设备组配置<br>组名称 | Decoder               | 添加 删除 修改                |                  |                  |
| entra terrationer           | 设备配置信息<br>设备来源       | ○ 本地设备                | ₢ P2P设备                 |                  |                  |
|                             | 分組名称<br>设备类型         | Decoder               | 设备名称<br>视频流 子码流         | · 协议类型<br>· 访问模式 |                  |
|                             | 设备域名登录名              | 100134.seetong.com    | 视频端口 554<br>登录密码 ****** | 云台端口             | 8091<br>35       |
|                             |                      | 注:输入中不能含有#符号          | 添加 删除 修改                | Z                |                  |
|                             | 设备管理<br>IP地址         |                       | 子网掩码                    |                  | · · · ·          |
|                             | DN51<br>设备数量         | ·<br>· · · · ·<br>1 台 | DN52                    | • 自动获取           | 修改摄像机恢复出厂设置批量修改。 |

C、手机打开 seetong 软件,按设备登录-输入云 ID 即可访问图像。

|                            | 登录         |                      |
|----------------------------|------------|----------------------|
| 按设备登                       | <b>录</b> 拍 | 皮用户登录                |
| 设备的ID:                     | 100134     | 更多                   |
| 扫一扫                        |            | 登录                   |
|                            |            |                      |
|                            |            |                      |
| 1                          | 2<br>ABC   | 3<br>Def             |
| <b>4</b><br><sub>бні</sub> | 5<br>JKL   | 6<br><sup>MNO</sup>  |
| 7<br>PQRS                  | 8<br>TUV   | 9<br><sub>wxyz</sub> |
| _                          | 0          |                      |

## 2、同时访问多个摄像机:

A、登陆 seetong.com ,点击左下角有个用户注册,注册不重复的用户名后,可以将你 所有设备的云 ID 授权到你这个用户名内。

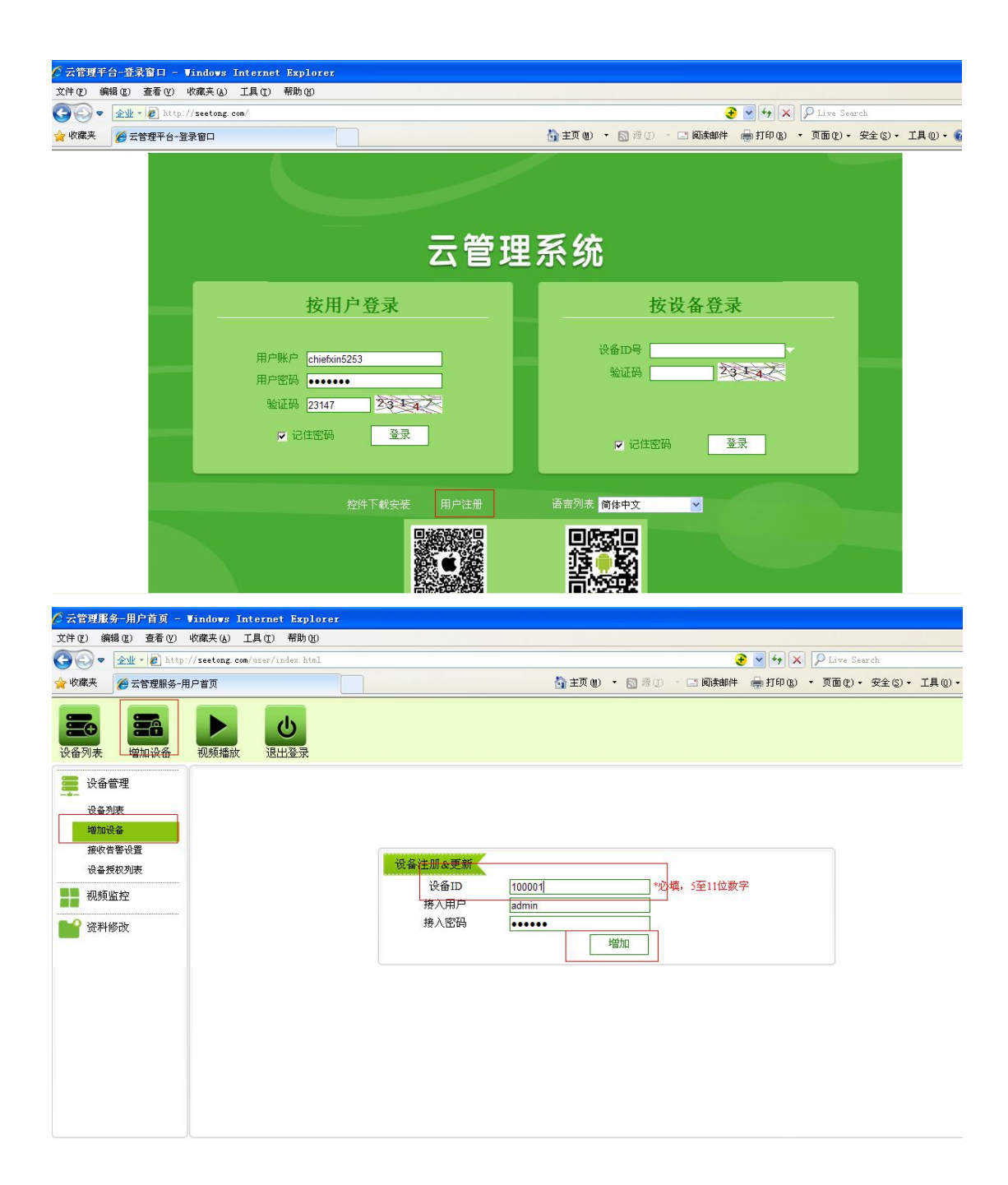

B、IE内以用户名登录后,点击视频播放,单击选定的IPC码流即可。 最多同时可看4路。

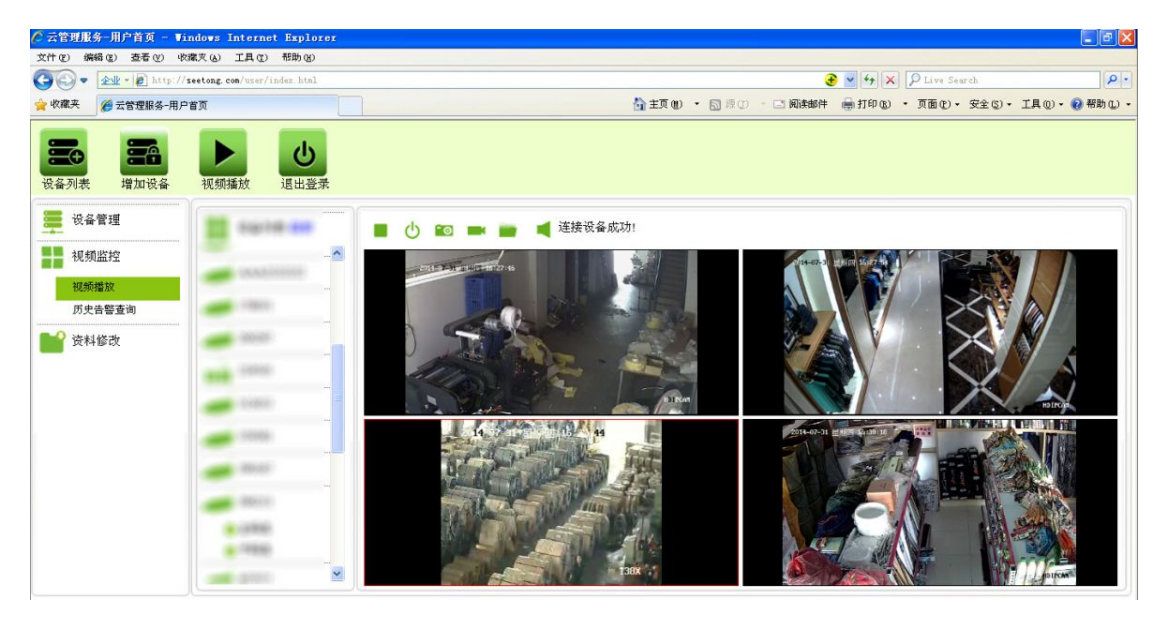

C、UC 登陆框时选 登录到云平台 服务器地址 seetong.com ,【用户名和密码】填你在

| UC    | 2视频监         | 控客户端     |
|-------|--------------|----------|
| 账号    | chiefxin5253 | ■ □ 自动登录 |
| 密码    | *****        | ▶ 保存密码   |
| 服务器地址 | seetong.com  |          |
|       |              | 登录 取消    |

云平台注册的帐户和密码

登录进去后左边的设备列表为你授权给该账号的云 ID,观看即可。

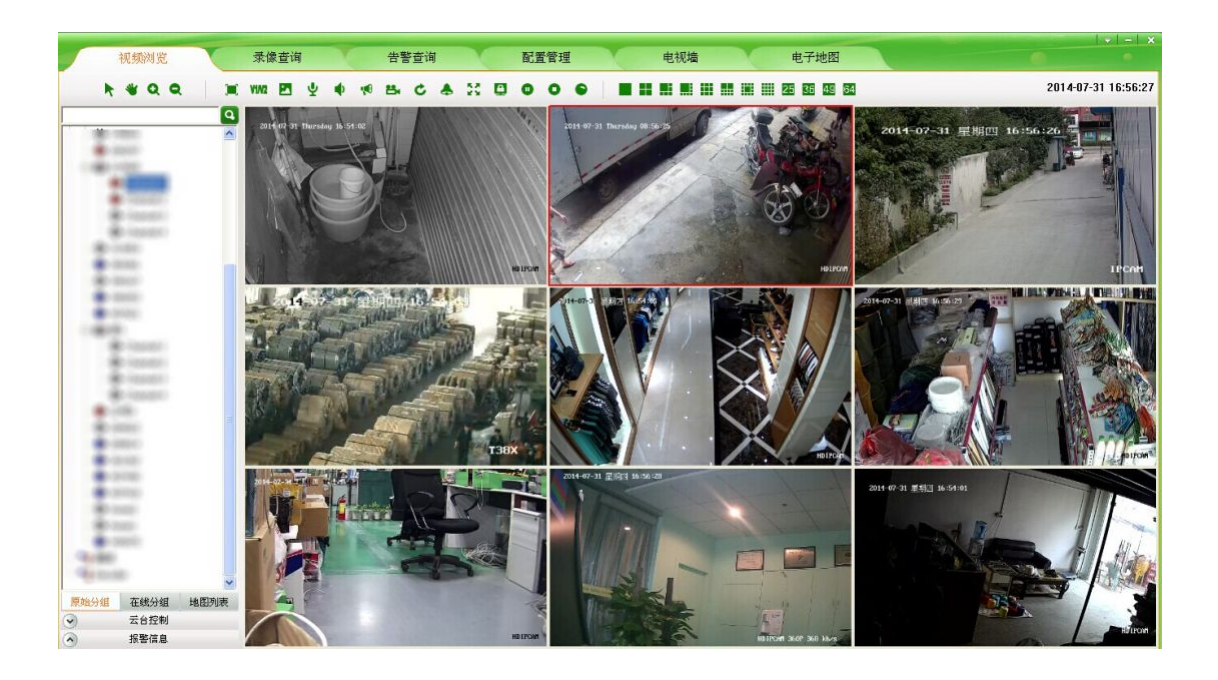

C、手机登录 seetong 客户端—按用户登录—填你在云平台注册的帐户和密码即可手机 观看多路,在你网络支持的情况下最多支持 16 路。

| 登录           |                                                                                              |  |
|--------------|----------------------------------------------------------------------------------------------|--|
| 按设备登录        | 按用户登录                                                                                        |  |
| chiefxin5253 |                                                                                              |  |
| •••••        |                                                                                              |  |
| 【还没有账号,了     | 登录<br>Z即注册一个吧】                                                                               |  |
| ■            | -扫<br>-扫<br>各户端<br>-12<br>-13<br>-13<br>-13<br>-13<br>-13<br>-13<br>-13<br>-13<br>-13<br>-13 |  |